## ① 「学認(GakuNin)でログイン」をクリック

| apanKnowledge Lib 法人向け コンデンツ 使い方/サポート お聞い合わせ Eng |                                  |                               |  |
|--------------------------------------------------|----------------------------------|-------------------------------|--|
| 基本検索詳                                            | 田 (個別) 検索 本棚                     |                               |  |
|                                                  |                                  | ▶ 新規契約のご案内                    |  |
| +0                                               | ログインする 学認 (GakuNin) でログイン        | >利用料金                         |  |
|                                                  |                                  | <ul> <li>&gt; 会員規約</li> </ul> |  |
| お知らせ                                             |                                  | > 各種資料/申込書                    |  |
| 2024年03月12日                                      | 「日本統計年鑑」令和6年版を公開                 | ▶ ジャパンナレッジLibとは               |  |
| 2024年03月11日                                      | 「日本大百科全書(ニッポニカ)」を更新しました!         | ▶ JKBooksとは                   |  |
| 2024年02月21日                                      | 「日本近代文学大事典」の「濫書・文学全集・合著集総覧」を新規公開 | ▶ LibとJKBooksの統合について          |  |
| 2024年02月13日                                      | 「日本大百科全書(ニッポニカ)」を更新しました!         | ≱ JKBooksを別契約でご利用する場合         |  |
|                                                  | 「合社四系紀 (2024年4年新嘉二)   た面新しました    |                               |  |

## ②「所属機関」に「山口大学」と入力して選択ボタンをクリック

| ジャパンナレッジ ログイン 学認(GakuNin)                      |              |  |  |
|------------------------------------------------|--------------|--|--|
| 所属する機関を選択してください<br>所属検閲:<br>山口大学<br>中国<br>山口大学 | Enter "山口大学" |  |  |

④ 山口大学発行のアカウントでログイン

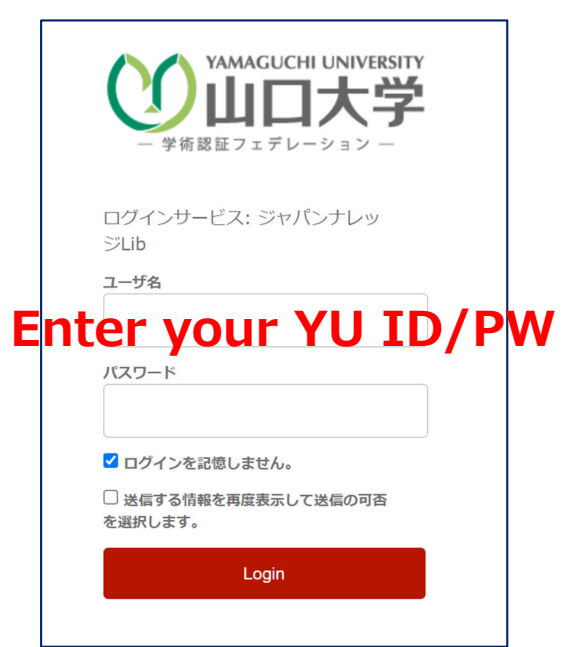

5 認証完了 Authentication is completed